## DSP tuning software and USB driver installation

- 1. Insert the software CD into the computer and then copy this folder computer.
- 2. Double-click on the newly saved folder, right-click to the computer desktop shortcut.
- 3. Then install the USB driver, double-click

DSP tuning software installation is complete !

4. Use USB data cable to connect the computer and DSP amplifier, return to the desktop

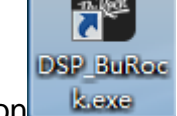

computer double-click the icon

DBCCC-BB-35-4-6053
Config .
Memory.
Uncommended

File .
Config .
Memory.
Uncommended
Image: Config .
Image: Config .
Image: Config .
Image: Config .
Image: Config .
Image: Config .
Image: Config .
Image: Config .
Image: Config .
Image: Config .
Image: Config .
Image: Config .
Image: Config .
Image: Config .
Image: Config .
Image: Config .
Image: Config .
Image: Config .
Image: Config .
Image: Config .
Image: Config .
Image: Config .
Image: Config .
Image: Config .
Image: Config .
Image: Config .
Image: Config .
Image: Config .
Image: Config .
Image: Config .
Image: Config .
Image: Config .
Image: Config .
Image: Config .
Image: Config .
Image: Config .
Image: Config .
Image: Config .
Image: Config .
Image: Config .
Image: Config .
Image: Config .
Image: Config .
Image: Config .
Image: Config .
Image: Config .
Image: Config .
Image: Config .
Image: Config .
Image: Config .
Image: Config .
Image: Config .
Image: Config .
Image: Config .
Im

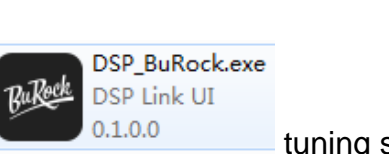

tuning software sent

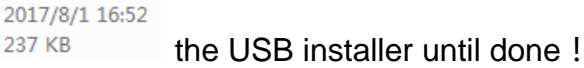

CH341SER.EXE

, turn on the tuning software.

DSP\_BuRock 文件夹 into the